## **SIUGUARANÍ** MÓDULO DE GESTIÓN ACADÉMICA

Dirección General de Informática | Rectorado UNT

SIU Guaraní – Acceso al Menú principal

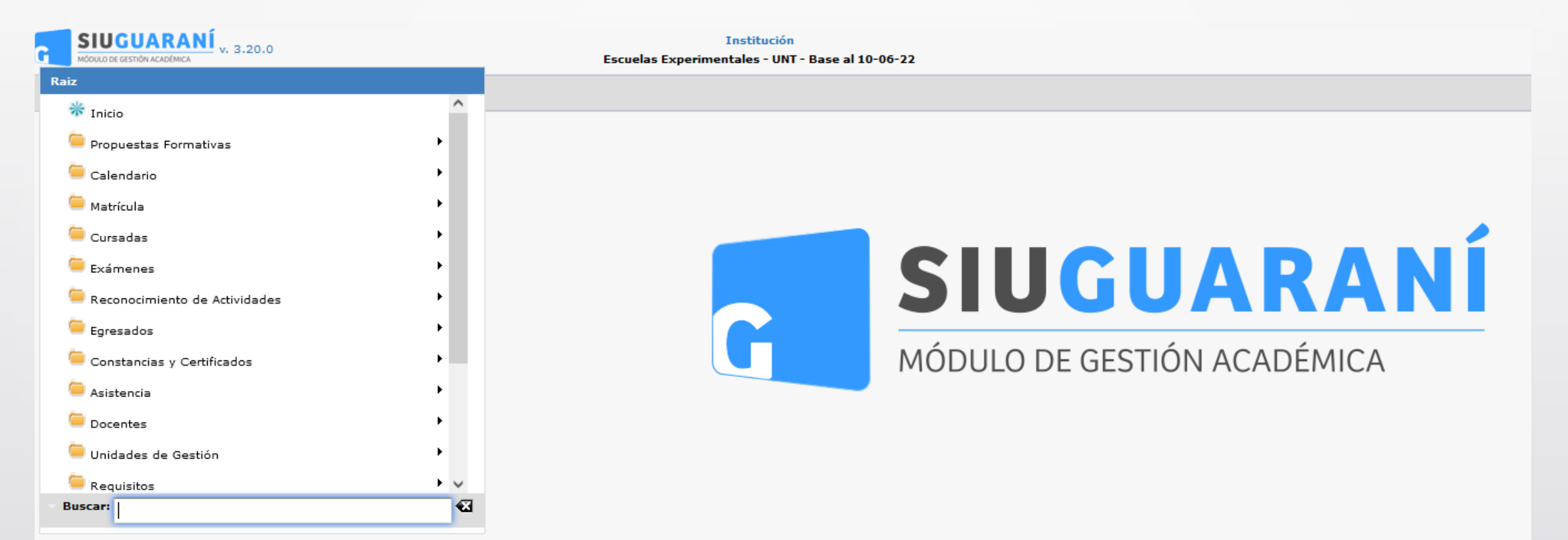

| Generar Actas de Regul | ares                             |                |                                      | <u>Ver parámetros</u> |  |  |  |  |  |  |  |
|------------------------|----------------------------------|----------------|--------------------------------------|-----------------------|--|--|--|--|--|--|--|
| ▲ Filtro               |                                  |                |                                      |                       |  |  |  |  |  |  |  |
| Columna                | Distinguir                       | Condición      | Valor                                |                       |  |  |  |  |  |  |  |
| Año Académico (*)      |                                  | es igual a 🔹   | 2023                                 |                       |  |  |  |  |  |  |  |
| Período Lectivo (*)    |                                  | es igual a 🔍 🔻 | Anual 2023 - Sarmiento (Nivel Medio) |                       |  |  |  |  |  |  |  |
| Actividad              | 🗌 may/min 🗌 tildes               | contiene -     |                                      | Ī                     |  |  |  |  |  |  |  |
| Con Acta Generada      |                                  | es igual a 🔹   | No 🔻                                 | Ī                     |  |  |  |  |  |  |  |
| Agregar filtro         | •                                |                |                                      | <b>T</b> iltrar       |  |  |  |  |  |  |  |
|                        |                                  |                |                                      |                       |  |  |  |  |  |  |  |
|                        | Debe filtrar para obtener datos. |                |                                      |                       |  |  |  |  |  |  |  |
|                        |                                  |                |                                      |                       |  |  |  |  |  |  |  |

La pantalla inicial nos permitirá buscar la comisión a la cual se le generará el acta de Regular. Podremos filtrar por: Año Académico y Período Lectivo (ambos son filtros obligatorios); opcionalmente disponemos de: Actividad, Con Acta Generada (Sí/No), Comisión, Turno, y/o Ubicación. Clic en **(1)** en Filtrar.

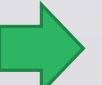

Menú: » Cursadas » Actas » Generar Actas de Regulares

| Generar Acta   | s de Regulares     |                  |            |                     |                                             |                 | <u>Ver parámetre</u> | <u>'05</u> |  |  |
|----------------|--------------------|------------------|------------|---------------------|---------------------------------------------|-----------------|----------------------|------------|--|--|
| * Filtro       |                    |                  |            |                     |                                             |                 |                      |            |  |  |
| Colu           | mna Distinguir     | Condición        |            |                     | Valor                                       |                 |                      |            |  |  |
| Año Académic   | o (*)              | es igual a 🛛 👻   | 2023       | -                   |                                             |                 |                      |            |  |  |
| Período Lectiv | vo (*)             | es igual a 🛛 👻   | Anual 2023 | 3 - Sarmiento (Nive | l Medio) 👻                                  |                 |                      |            |  |  |
| Con Acta Gen   | erada              | es igual a 🛛 👻   | No 🕶       |                     |                                             |                 | Ī                    |            |  |  |
| Agregar filtro |                    |                  |            |                     |                                             |                 |                      |            |  |  |
|                |                    |                  |            |                     |                                             |                 |                      | ^          |  |  |
| AZ             |                    |                  | -          |                     |                                             |                 | _                    |            |  |  |
| Código 🔺       | Actividad          | Comisión         | A.         | AT AT               | Ubicación                                   |                 | **                   |            |  |  |
| 52_5105B       | BIOLOGÍA I         | BIOLOGÍA I - A   |            | Presencial          | SECUNDARIO - Escuela y L<br>Sarmiento - UNT | iceo Vocacional | 0                    | 1          |  |  |
| 52_S105B       | BIOLOGÍA I         | BIOLOGÍA I - B   |            | Presencial          | SECUNDARIO - Escuela y L<br>Sarmiento - UNT | iceo Vocacional | 9                    |            |  |  |
| 52_SOPDA       | DANZA AFRO         | DANZA AFRO - A   |            | Presencial          | SECUNDARIO - Escuela y L<br>Sarmiento - UNT | iceo Vocacional | Q                    |            |  |  |
| 52_SOPDA       | DANZA AFRO         | DANZA AFRO - B   |            | Presencial          | SECUNDARIO - Escuela y L<br>Sarmiento - UNT | iceo Vocacional | Q                    |            |  |  |
| 52_SOPDF       | DANZAS FOLCLÓRICAS | DANZAS FOLCLÓRIC | AS - A     | Presencial          | SECUNDARIO - Escuela y L<br>Sarmiento - UNT | iceo Vocacional | 0                    |            |  |  |
| 52_SOPDF       | DANZAS FOLCLÓRICAS | DANZAS FOLCLÓRIC | AS - B     | Presencial          | SECUNDARIO - Escuela y L<br>Sarmiento - UNT | iceo Vocacional |                      |            |  |  |
| ED CODDT       |                    |                  |            | Di-1                | SECUNDARIO - Escuela y L                    | iceo Vocacional |                      | V          |  |  |

Hacemos clic en **(1)** en la "Lupa" para editar la actividad de la que vamos a generar el acta de regularidad.

El primer paso de toda actividad es generar el Acta de Regularidad tanto de las materias obligatorias que rinden examen final como de las materias promocionales.

Menú: » Cursadas » Actas » Generar Actas de Regulares

| Comisión<br>Año Académico<br>Actividad | BIOLOGÍA I - A<br>2023<br>52_5105B - BIOLOGÍA I                        | Modalidad<br>Período Lectivo<br>Ubicación                                                                                  | Presencial<br>Anual 2023 -<br>SECUNDARI                                                   | · Sarmiento (Nivel Medio)<br>O - Escuela y Liceo Vocacional Sarmie                                  | anto - UNT                                 |      |
|----------------------------------------|------------------------------------------------------------------------|----------------------------------------------------------------------------------------------------|-------------------------------------------------------------------------------------------|----------------------------------------------------------------------------------------------------|--------------------------------------------|------|
| Observaciones                          |                                                                        |                                                                                                    |                                                                                           |                                                                                                    |                                            |      |
| Alumnos Seleccio                       | onados                                                                 |                                                                                                    |                                                                                           |                                                                                                    |                                            |      |
|                                        |                                                                        | No hay                                                                                                    | alumnos selecciona                                                                        | idos.                                                                                               |                                            |      |
| Alumnos Dispon                         | ibles Otros Alumnos                                                    |                                                                                                    |                                                                                           |                                                                                                    |                                            |      |
| Filtro                                 | 2                                                                      |                                                                                                    |                                                                                           |                                                                                                    |                                            |      |
| Agregar A                              | lumnos                                                                 |                                                                                                    |                                                                                           |                                                                                                    |                                            | ^    |
| Agregar A                              | lumnos<br>1<br>mbre                                                    | ▲▼ Identificación                                                                                                    | Legajo 🔺                                                                                  | Propuesta                                                                                           | ▲▼ Inscripto                               | AT   |
| Agregar A                              | lumnos<br>1<br>mbre<br>acio Gabriel                                    | ▲▼ Identificación<br>DNI 51093511                                                                                          | Legajo •••                                                                                | Propuesta<br>BACHILLER NIVEL SECUNDARIO                                                             | ▲▼ Inscripto<br>Si                         | A.T. |
| Agregar A                              | lumnos<br>1<br>mbre<br>acio Gabriel<br>urdes Ariela                    | ▲▼ Identificación<br>DNI 51093511<br>DNI 49906572                                                                          | Legajo<br>51093511<br>49906572                                                            | Propuesta<br>BACHILLER NIVEL SECUNDARIO<br>BACHILLER NIVEL SECUNDARIO                               | .▲▼ Inscripto<br>Si<br>Si                  | **   |
| Agregar A                              | Iumnos<br>mbre<br>acio Gabriel<br>urdes Ariela<br>no                   | <ul> <li>Identificación</li> <li>DNI 51093511</li> <li>DNI 49906572</li> <li>DNI 50831032</li> </ul>                       | <b>Legajo X</b><br>51093511<br>49906572<br>50831032                                       | Propuesta<br>BACHILLER NIVEL SECUNDARIO<br>BACHILLER NIVEL SECUNDARIO<br>BACHILLER NIVEL SECUNDARIO | .▲▼ Inscripto<br>Si<br>Si<br>Si            | **   |
| Agregar A                              | Iumnos<br>mbre<br>acio Gabriel<br>urdes Ariela<br>no<br>Bianca Martina | <ul> <li>Identificación</li> <li>DNI 51093511</li> <li>DNI 49906572</li> <li>DNI 50831032</li> <li>DNI 50464303</li> </ul> | Legajo         ▲▼           51093511         49906572           50831032         50464303 | Propuesta<br>BACHILLER NIVEL SECUNDARIO<br>BACHILLER NIVEL SECUNDARIO<br>BACHILLER NIVEL SECUNDARIO | ▲▼ Inscripto<br>Si<br>Si<br>Si<br>Si<br>Si | A.T. |

Vamos a seleccionar en (1) a "Todos" así se marcan todos los alumnos inscriptos en la actividad a cursar. Luego en (2) hacemos clic en "Agregar Alumnos".

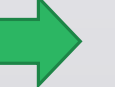

Menú: » Cursadas » Actas » Generar Actas de Regulares

| omisión<br>.ño Académico<br>.ctividad | BIOLOGÍA I - A<br>2023<br>52_S105B - BIOLOGÍA I | Modalidad<br>Período Lectivo<br>Ubicación | Presencial<br>Anual 2023 - Sarmiento (Nivel Me<br>SECUNDARIO - Escuela y Liceo \ | dio)<br>/ocacional Sarmiento - UNT |   |
|---------------------------------------|-------------------------------------------------|-------------------------------------------|----------------------------------------------------------------------------------|------------------------------------|---|
| )bservaciones                         | I                                               |                                           |                                                                                  |                                    |   |
| Alumnos Seleccio                      | nados                                           |                                           |                                                                                  |                                    |   |
| pellido y Nombre                      |                                                 |                                           | Identificación                                                                   | Legajo                             |   |
| Aguilar, Ignacio G                    | abriel                                          |                                           | DNI 51093511                                                                     | 51093511                           | 2 |
| Amarillo, Lourdes                     | Ariela                                          |                                           | DNI 49906572                                                                     | 49906572                           | 2 |
| Apas, Máximo                          |                                                 |                                           | DNI 50831032                                                                     | 50831032                           | 2 |
| Arismendi, Bianca                     | Martina                                         |                                           | DNI 50464303                                                                     | 50464303                           | 2 |
| Bollati, Natacha                      |                                                 |                                           | DNI 50874623                                                                     | 50874623                           | 2 |
| Carabajal, Paula A                    | Agustina                                        |                                           | DNI 50933598                                                                     | 50933598                           | 2 |
| Castejon, Ludmila                     | Pilar                                           |                                           | DNI 50105398                                                                     | 50105398                           | 2 |
| Castro Avila, Mati                    | heo                                             |                                           | DNI 50463401                                                                     | 50463401                           | 2 |
| Cedron, Isabela                       |                                                 |                                           | DNI 50933550                                                                     | 50933550                           | 2 |
| Díaz, Julieta                         |                                                 |                                           | DNI 50935315                                                                     | 50935315                           | 2 |
| Fernández Carrión                     | , Sofía                                         |                                           | DNI 50833774                                                                     | 50833774                           | 2 |
| Sallardo, Adrian                      |                                                 |                                           | DNI 50380832                                                                     | 50380832                           | 2 |
| izarraga Escobar                      | ; Lara Micaela                                  |                                           | DNI 51079733                                                                     | 51079733                           | 2 |
| 4edina Morales, L                     | uciana Agustina                                 |                                           | DNI 50314697                                                                     | 50314697                           | 2 |
| Aorales, Giovanni                     | Bautista                                        |                                           | DNI 50832723                                                                     | 50832723                           | 2 |
| Alumnos Disponi                       | ibles Otros Alumnos                             | 🕶 🗲 Pág                                   | ina 1 de 3 🕑 🕏                                                                   |                                    |   |
| <sup>™</sup> Filtro                   |                                                 |                                           |                                                                                  |                                    |   |
| 📤 Agregar A                           | lumnos                                          |                                           |                                                                                  |                                    | 2 |
|                                       |                                                 | No hay alu                                | mnos para seleccionar.                                                           |                                    |   |
|                                       |                                                 |                                           |                                                                                  | A Malus                            |   |

Luego de clic en "Agregar Alumnos" nos aparece los alumnos en la parte superior de la pantalla.

A continuación hacemos clic en (2), donde dice "Generar".

Menú: » Cursadas » Actas » Generar Actas de Regulares

| Generar Actas de F    | Generar Actas de Regulares <u>Ver parámetros</u> |                  |                                                         |  |  |  |  |  |  |  |  |  |
|-----------------------|--------------------------------------------------|------------------|---------------------------------------------------------|--|--|--|--|--|--|--|--|--|
| Se ha generado la si  | guiente Acta de Regulares:                       |                  |                                                         |  |  |  |  |  |  |  |  |  |
| Acta Nro.:            | 202300007                                        | Período Lectivo: | Anual                                                   |  |  |  |  |  |  |  |  |  |
| Año Académico:        | 2023                                             | Ubicación:       | SECUNDARIO - Escuela y Liceo Vocacional Sarmiento - UNT |  |  |  |  |  |  |  |  |  |
| Comisión:             | BIOLOGÍA I - A                                   | Actividad:       | 52_S105B - BIOLOGÍA I                                   |  |  |  |  |  |  |  |  |  |
| Para realizar la carg | a de notas al acta <u>PRESIONE AQUÍ</u>          | 1                |                                                         |  |  |  |  |  |  |  |  |  |
| Para imprimir el acta | PRESIONE AQUÍ                                    |                  |                                                         |  |  |  |  |  |  |  |  |  |
|                       |                                                  |                  | n al inicio                                             |  |  |  |  |  |  |  |  |  |
|                       |                                                  |                  |                                                         |  |  |  |  |  |  |  |  |  |

Hacemos clic en (1) donde dice "PRESIONE AQUÍ" a continuación nos apare el acta de Regularidad.

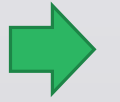

Menú: » Cursadas » Actas » Generar Actas de Regulares

Dirección General de Informática | Rectorado UNT

| Acta 2<br>Modalidad P<br>Ubicación S | 202300007<br>Presencial<br>SECUNDARIO - Escuela y Liceo Vocacional Sarmiento - UN | л        |             | Instancia<br>Año Académic<br>Actividad | Regu<br>202:<br>52_5 | ularidad<br>3<br>S105B - BIOLOGÍA I |       | Tipo<br>Período Lectivo<br>Escala de notas | Normal (<br>Anual 2023 - 1<br>Regularidad (R | Comisión BIOLO:<br>Sarmiento (Nivel Medio)<br>egularidad sin nota) 👔 | IÍA I - A |
|--------------------------------------|-----------------------------------------------------------------------------------|----------|-------------|----------------------------------------|----------------------|-------------------------------------|-------|--------------------------------------------|----------------------------------------------|----------------------------------------------------------------------|-----------|
| Observaciones                        | 1                                                                                 |          |             |                                        |                      |                                     |       |                                            |                                              |                                                                      |           |
| Autocompletar                        | Calcular Notas                                                                    |          |             |                                        |                      |                                     |       |                                            |                                              |                                                                      |           |
| Completar                            | Nota de Regularidad    v con el valor                                             |          | para        | Todos los alumnos de                   | la página 👻          | Completar                           |       |                                            |                                              |                                                                      |           |
| Identificación                       | Apellido y Nombre                                                                 | % Asist. | Instancia   | Nota Re                                | asultado             | Condición                           | Fecha | Acta                                       |                                              | Observaciones                                                        |           |
| NI 51093511                          | Aguilar, Ignacio Gabriel                                                          | %        | Regularidad | Sele                                   | ccione               | - Seleccione +                      |       | 202300007                                  |                                              |                                                                      | C         |
| ONI 49906572                         | Amarillo, Lourdes Ariela                                                          | %        | Regularidad | Sele                                   | ccione ·             | - Seleccione 💌                      | 1     | 0 202300007                                |                                              |                                                                      | C         |
| NI 50831032                          | Apas, Máximo                                                                      | %        | Regularidad | Sele                                   | ccione               | - Seleccione                        |       | <sup>a</sup> 202300007                     |                                              |                                                                      | C         |
| NI 50464303                          | Arismendi, Bianca Martina                                                         | %        | Regularidad | - Sele                                 | ccione ×             | - Seleccione 🔻                      |       | 202300007                                  |                                              |                                                                      | C         |
| NI 50874623                          | Bollati, Natacha                                                                  | %        | Regularidad | Sele                                   | ccione - 💌 -         | - Seleccione                        |       | 202300007                                  |                                              |                                                                      | 0         |
| NI 50933598                          | Carabajal, Paula Agustina                                                         | %        | Regularidad | Sele                                   | ccione 💌             | - Seleccione 🔻                      |       | 202300007                                  |                                              |                                                                      | C         |
| ONI 50105398                         | Castejon, Ludmila Pilar                                                           | %        | Regularidad | Sele                                   | ccione ·             | - Seleccione 🔻                      |       | 202300007                                  |                                              |                                                                      | C         |
| ONI 50463401                         | Castro Avila, Matheo                                                              | %        | Regularidad | Sele                                   | ccione               | - Seleccione                        |       | 202300007                                  |                                              |                                                                      | C         |
| ONI 50933550                         | Cedron, Isabela                                                                   | %        | Regularidad | - Sele                                 | ccione               | - Seleccione                        |       | 202300007                                  |                                              |                                                                      | C         |
| ONI 50935315                         | Díaz, Julieta                                                                     | %        | Regularidad | Sele                                   | ccione               | - Seleccione                        |       | 0 202300007                                |                                              |                                                                      | C         |
| ONI 50833774                         | Fernández Carrión, Sofía                                                          | %        | Regularidad | Sele                                   | ccione 🔻             | - Seleccione 🔻                      |       | 202300007                                  |                                              |                                                                      | C         |
| ONI 50380832                         | Gallardo, Adrian                                                                  | %        | Regularidad | - Sele                                 | ccione               | - Seleccione                        |       | 202300007                                  |                                              |                                                                      | C         |
| ONI 51079733                         | Lizarraga Escobar, Lara Micaela                                                   | %        | Regularidad | Sele                                   | ccione 🔻 -           | - Seleccione 🔻                      |       | 202300007                                  |                                              |                                                                      | C         |
| ONI 50314697                         | Medina Morales, Luciana Agustina                                                  | %        | Regularidad | - Sele                                 | ccione               | - Seleccione                        |       | 202300007                                  |                                              |                                                                      | C         |
| NI 50832723                          | Morales, Giovanni Bautista                                                        | %        | Regularidad | - Sele                                 | ccione • -           | - Seleccione 💌                      |       | 0 202300007                                |                                              |                                                                      | C         |
| ONI 50464209                         | Moya Únzaga, Kiara Patricia                                                       | %        | Regularidad | - Sele                                 | ccione               | - Seleccione 👻                      |       | 202300007                                  |                                              |                                                                      | C         |
| ONI 50831582                         | Nelegatti, Constantina                                                            | 96       | Regularidad | - Sele                                 | ccione 🔻 -           | - Seleccione 🔻                      |       | 202300007                                  |                                              |                                                                      | C         |
| ONI 50934842                         | Ocaranza, Rodrigo Iván                                                            | %        | Regularidad | - Sele                                 | ccione               | - Seleccione                        |       | 202300007                                  |                                              |                                                                      | C         |
| NI 50874631                          | Ousset Morales, Lourdes María                                                     | 96       | Regularidad | - Sele                                 | ccione               | - Seleccione 🔻                      |       | 202300007                                  |                                              |                                                                      | C         |
| NI 50617145                          | Rivadeneira, Santino Javier                                                       | %        | Regularidad | Sele                                   | ccione ·             | - Seleccione 👻                      |       | 202300007                                  |                                              |                                                                      | C         |

Hacemos clic en (1) donde dice "Completar" seleccionamos de la lista primero la "Fecha" y luego la "Nota de Regularidad".

| Completar      | Nota de Regularidad 🔹    | cor |
|----------------|--------------------------|-----|
| - 1            | Nota de Regularidad      |     |
| Identification | Resultado de Regularidad |     |
| DNI 51093511 A |                          |     |
|                | Fecha                    |     |
| DNI 49906572 A | Observaciones            |     |
| D              | Observaciones            |     |
| DNI 50831032 A | Das. Maximo              |     |

Menú: » Cursadas » Actas » Generar Actas de Regulares

3

## SIU Guaraní – Generar Actas de Regularidad

| Acta<br>Modalidad<br>Ubicación | 202300007<br>Presencial<br>SECUNDARIO - Escuela y Liceo Vocacional Sarmiento | - UNT    |     |             | Inst<br>Año<br>Act | ancia Re<br>Académico 20<br>ividad 52 | gularidad<br>123<br>1_S105B - BIOLOGÍA I | Ti<br>P<br>Ei | ipo<br>eríodo Lectivo<br>scala de notas | Normal <b>Comisión</b> BIOLOGÍA I - A<br>Anual 2023 - Sarmiento (Nivel Medio)<br>Regularidad (Regularidad sin nota) 🚹 |   |
|--------------------------------|------------------------------------------------------------------------------|----------|-----|-------------|--------------------|---------------------------------------|------------------------------------------|---------------|-----------------------------------------|----------------------------------------------------------------------------------------------------|---|
| Observaciones                  |                                                                              |          |     |             |                    |                                       |                                          |               |                                         |                                                                                                    |   |
| Autocompleta                   | - Calcular Notas                                                             |          |     |             |                    |                                       |                                          | 2             |                                         |                                                                                                    |   |
| Completar                      | Fecha   con el valor                                                         | 17/11/20 | 23  | para        | Todos los          | alumnos                               | • Completar                              |               |                                         |                                                                                                    |   |
| Identificación                 | Apellido y Nombre                                                            | % Asis   | st. | Instancia   | Nota               | Resultado                             | Condición                                | Fecha         | Acta                                    | Observaciones                                                                                                    |   |
| DNI 51093511                   | Aguilar, Ignacio Gabriel                                                     |          | %   | Regularidad |                    | Seleccione                            | - Seleccione                             |               | 202300007                               |                                                                                                    |   |
| DNI 49906572                   | Amarillo, Lourdes Ariela                                                     |          | 96  | Regularidad |                    | Seleccione ·                          | - Seleccione                             |               | 202300007                               |                                                                                                    |   |
| DNI 50831032                   | Apas, Máximo                                                                 |          | %   | Regularidad |                    | Seleccione ·                          | - Seleccione                             |               | 202300007                               |                                                                                                    |   |
| DNI 50464303                   | Arismendi, Bianca Martina                                                    |          | 96  | Regularidad |                    | Seleccione ·                          | - Seleccione                             |               | 202300007                               |                                                                                                    |   |
| DNI 50874623                   | Bollati, Natacha                                                             |          | %   | Regularidad |                    | Seleccione ·                          | - Seleccione - 🔻                         |               | 202300007                               |                                                                                                    |   |
| DNI 50933598                   | Carabajal, Paula Agustina                                                    |          | %   | Regularidad |                    | Seleccione *                          | - Seleccione - 🔻                         |               | 202300007                               |                                                                                                    |   |
| DNI 50105398                   | Castejon, Ludmila Pilar                                                      |          | %   | Regularidad |                    | Seleccione ·                          | - Seleccione - 🔻                         |               | 202300007                               |                                                                                                    |   |
| DNI 50463401                   | Castro Avila, Matheo                                                         |          | 96  | Regularidad |                    | Seleccione                            | - Seleccione                             |               | 202300007                               |                                                                                                    |   |
| DNI 50933550                   | Cedron, Isabela                                                              |          | %   | Regularidad |                    | Seleccione ·                          | - Seleccione                             |               | 202300007                               |                                                                                                    |   |
| DNI 50935315                   | Díaz, Julieta                                                                |          | 96  | Regularidad |                    | Seleccione 👻                          | - Seleccione                             |               | 202300007                               |                                                                                                    |   |
| DNI 50833774                   | Fernández Carrión, Sofía                                                     |          | %   | Regularidad |                    | Seleccione 🔻                          | - Seleccione                             |               | 202300007                               |                                                                                                    |   |
| DNI 50380832                   | Gallardo, Adrian                                                             |          | %   | Regularidad |                    | Seleccione 👻                          | - Seleccione                             |               | 202300007                               |                                                                                                    |   |
| DNI 51079733                   | Lizarraga Escobar, Lara Micaela                                              |          | %   | Regularidad |                    | - Seleccione *                        | - Seleccione - 🔻                         |               | 202300007                               |                                                                                                    |   |
| DNI 50314697                   | Medina Morales, Luciana Agustina                                             |          | %   | Regularidad |                    | Seleccione ·                          | - Seleccione                             |               | 202300007                               |                                                                                                    |   |
| DNI 50832723                   | Morales, Giovanni Bautista                                                   |          | %   | Regularidad |                    | Seleccione *                          | - Seleccione - *                         |               | 202300007                               |                                                                                                    |   |
| DNI 50464209                   | Moya Únzaga, Kiara Patricia                                                  |          | %   | Regularidad |                    | Seleccione ·                          | - Seleccione                             |               | 202300007                               |                                                                                                    |   |
| DNI 50831582                   | Nelegatti, Constantina                                                       |          | 96  | Regularidad |                    | Seleccione *                          | - Seleccione *                           |               | 202300007                               |                                                                                                    |   |
| DNI 50934842                   | Ocaranza, Rodrigo Iván                                                       |          | 96  | Regularidad |                    | Seleccione ·                          | - Seleccione                             |               | 202300007                               |                                                                                                    |   |
| DNI 50874631                   | Ousset Morales, Lourdes María                                                |          | 96  | Regularidad |                    | Seleccione *                          | Seleccione *                             |               | 202300007                               |                                                                                                    |   |
| DNI 50617145                   | Rivadeneira, Santino Javier                                                  |          | 96  | Regularidad |                    | - Seleccione                          | Seleccione                               |               | 202300007                               |                                                                                                    | - |

En Completar en (1) elegimos, datos a modo de ejemplo:

- Completar: Fecha
- Con el Valor: 17/11/2023
- Para: Todos los alumnos

| Autocompletar | Calcular Notas |   |              |            |   |      |                     |           |
|---------------|----------------|---|--------------|------------|---|------|---------------------|-----------|
| Completar     | Fecha          | • | con el valor | 17/11/2023 | 0 | para | Todos los alumnos 🔹 | Completar |

Luego de seleccionar los datos a cargar se hace clic en (2) donde dice "Completar".

A continuación se hace clic en (3) donde dice "Guardar".

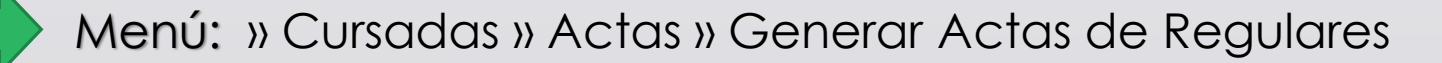

🔥 Volver 🛛 📙 Guardar

3

| Acta<br>Modalidad<br>Ubicación | 202300007<br>val Presencial<br>n SECUNDARIO - Escuela y Liceo Vocacional Sarmiento - UNT |          | Inst<br>Año<br>Acti | Instancia Regularidad<br>Año Académico 2023<br>Actividad 52_5105B - BIOLOGÍA I |              |                | Tipo<br>Período Lectivo<br>Escala de notas | Normal Comisión BIOLOGÍA I - A<br>Anual 2023 - Sarmiento (Nivel Medio)<br>Regularidad (Regularidad sin nota) 🚹 |               |
|--------------------------------|------------------------------------------------------------------------------------------|----------|---------------------|--------------------------------------------------------------------------------|--------------|----------------|--------------------------------------------|----------------------------------------------------------------------------------------------------|---------------|
| Observaciones                  |                                                                                          |          |                     |                                                                                |              |                |                                            |                                                                                                    |               |
| Autocompletar                  | Calcular Notas                                                                           |          |                     |                                                                                |              |                | 2                                          |                                                                                                    |               |
| Completar                      | Nota de Regularidad 🔹 con el valor 🛛 R                                                   |          | para                | Todos los alu                                                                  | mnos         | Completar      | 4                                          |                                                                                                    |               |
| Identificación                 | Apellido y Nombre                                                                        | % Asist. | Instancia           | Nota                                                                           | Resultado    | Condición      | Fecha                                      | Acta                                                                                                    | Observaciones |
| DNI 51093511                   | Aguilar, Ignacio Gabriel                                                                 | %        | Regularidad         |                                                                                | Seleccione   | Seleccione     |                                            | 202300007                                                                                                    |               |
| DNI 49906572                   | Amarillo, Lourdes Ariela                                                                 | %        | Regularidad         |                                                                                | Seleccione 🔻 | Seleccione     |                                            | 202300007                                                                                                    |               |
| DNI 50831032                   | Apas, Máximo                                                                             | %        | Regularidad         |                                                                                | Seleccione   | Seleccione     |                                            | 202300007                                                                                                    |               |
| DNI 50464303                   | Arismendi, Bianca Martina                                                                | %        | Regularidad         |                                                                                | Seleccione * | Seleccione *   |                                            | 202300007                                                                                                    |               |
| DNI 50874623                   | Bollati, Natacha                                                                         | %        | Regularidad         |                                                                                | Seleccione   | Seleccione     |                                            | 202300007                                                                                                    |               |
| DNI 50933598                   | Carabajal, Paula Agustina                                                                | %        | Regularidad         |                                                                                | Seleccione • | - Seleccione * |                                            | 202300007                                                                                                    |               |
| DNI 50105398                   | Castejon, Ludmila Pilar                                                                  | %        | Regularidad         |                                                                                | Seleccione 🔻 | Seleccione     |                                            | 202300007                                                                                                    |               |
| DNI 50463401                   | Castro Avila, Matheo                                                                     | %        | Regularidad         |                                                                                | Seleccione   | - Seleccione   |                                            | 202300007                                                                                                    |               |
| DNI 50933550                   | Cedron, Isabela                                                                          | %        | Regularidad         |                                                                                | Seleccione • | - Seleccione   |                                            | 202300007                                                                                                    |               |
| DNI 50935315                   | Díaz, Julieta                                                                            | %        | Regularidad         |                                                                                | Seleccione   | - Seleccione   |                                            | 202300007                                                                                                    |               |
| DNI 50833774                   | Fernández Carrión, Sofía                                                                 | %        | Regularidad         |                                                                                | Seleccione   | - Seleccione   |                                            | 202300007                                                                                                    |               |
| DNI 50380832                   | Gallardo, Adrian                                                                         | %        | Regularidad         |                                                                                | Seleccione • | Seleccione     |                                            | 202300007                                                                                                    |               |
| DNI 51079733                   | Lizarraga Escobar, Lara Micaela                                                          | %        | Regularidad         |                                                                                | Seleccione   | Seleccione     |                                            | 202300007                                                                                                    |               |
| DNI 50314697                   | Medina Morales, Luciana Agustina                                                         | %        | Regularidad         |                                                                                | Seleccione • | Seleccione     |                                            | 202300007                                                                                                    |               |
| DNI 50832723                   | Morales, Giovanni Bautista                                                               | %        | Regularidad         |                                                                                | Seleccione * | Seleccione *   |                                            | 202300007                                                                                                    |               |
| DNI 50464209                   | Moya Únzaga, Kiara Patricia                                                              | %        | Regularidad         |                                                                                | Seleccione   | Seleccione     |                                            | 202300007                                                                                                    |               |
| DNI 50831582                   | Nelegatti, Constantina                                                                   | %        | Regularidad         |                                                                                | Seleccione • | Seleccione ·   |                                            | 202300007                                                                                                    |               |
| DNI 50934842                   | Ocaranza, Rodrigo Iván                                                                   | %        | Regularidad         |                                                                                | Seleccione   | Seleccione     |                                            | 202300007                                                                                                    |               |
| DNI 50874631                   | Ousset Morales, Lourdes María                                                            | 96       | Regularidad         |                                                                                | Seleccione   | Seleccione     |                                            | 202300007                                                                                                    |               |
| DNI 50617145                   | Rivadeneira, Santino Javier                                                              | %        | Regularidad         |                                                                                | Seleccione • | Seleccione     |                                            | 202300007                                                                                                    |               |

En Completar en (1) elegimos, datos a modo de ejemplo:

- Completar: Nota de Regularidad
- Con el Valor: R (alumnos que regularizaron) o L (alumnos que quedaron libre)
- Para: Todos los alumnos

| Autocompletar | Calcular Notas        |              |   |      |                     |           |
|---------------|-----------------------|--------------|---|------|---------------------|-----------|
| Completar     | Nota de Regularidad 🔹 | con el valor | R | para | Todos los alumnos 🔹 | Completar |

Luego de seleccionar los datos a cargar se hace clic en (2) donde dice "Completar".

A continuación se hace clic en (3) donde dice "Guardar".

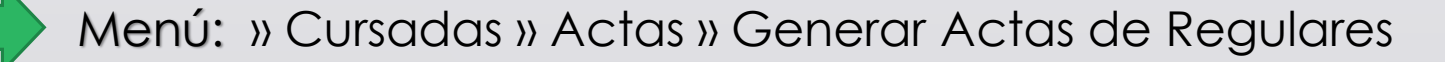

# iGracias!

Dirección General de Informática | Rectorado UNT